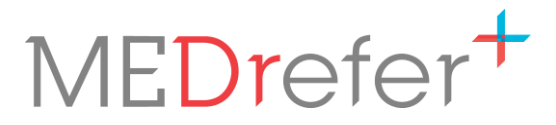

## **Restarting MEDrefer Manager to Activate Updates**

1. Close MEDrefer Manager by right clicking on the icon and then clicking on the Exit popup that appears.

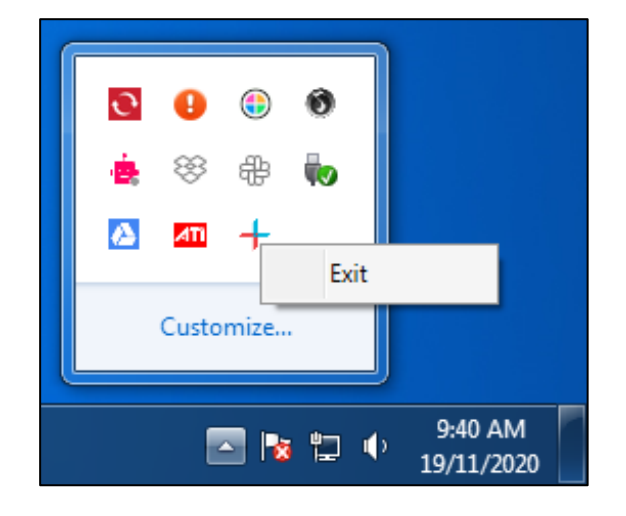

2. Open the consoles File Explorer and type MEDrefer into the search bar.

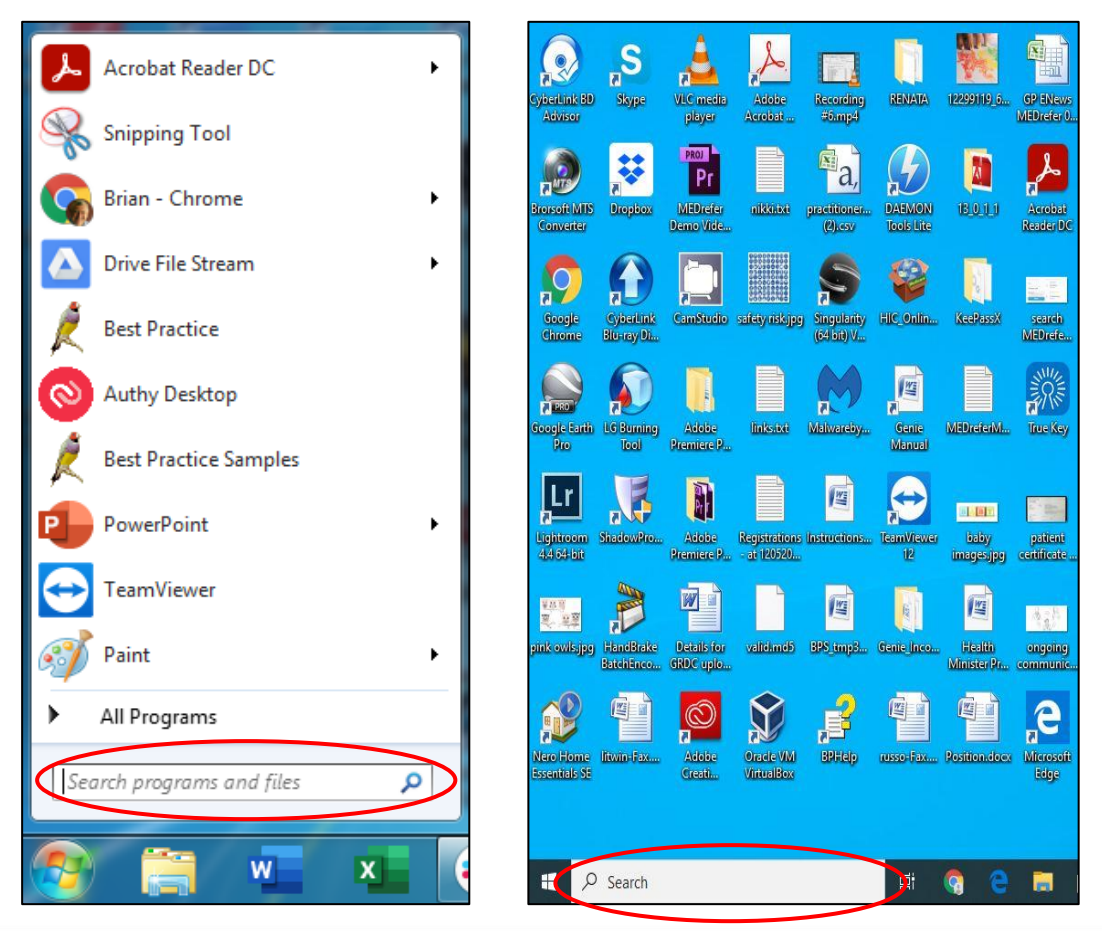

## MEDrefer<sup>+</sup>

- 3. Click on the MEDrefer Pty Ltd folder to open the folder. MEDrefer Manager will appear with its red/blue cross icon. Click on MEDrefer Manager to restart the app.
- N.B. Depending on your firewall settings, you may need to authorise the restart.

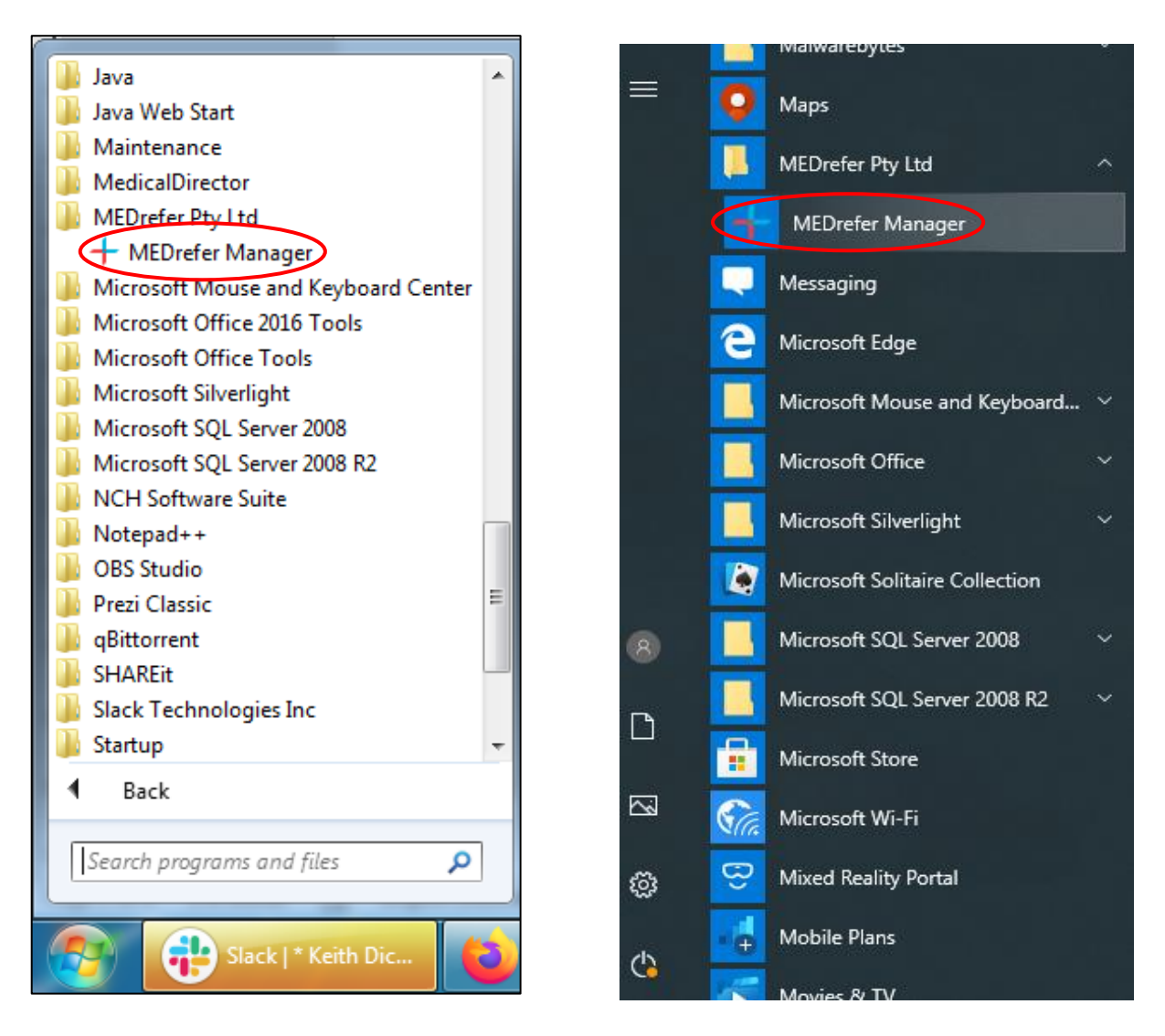

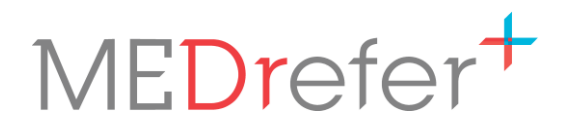

4. MEDrefer Manager will appear in the bottom right-hand corner of the screen, with instructions and a red arrow to show where to click next – on the Settings icon.

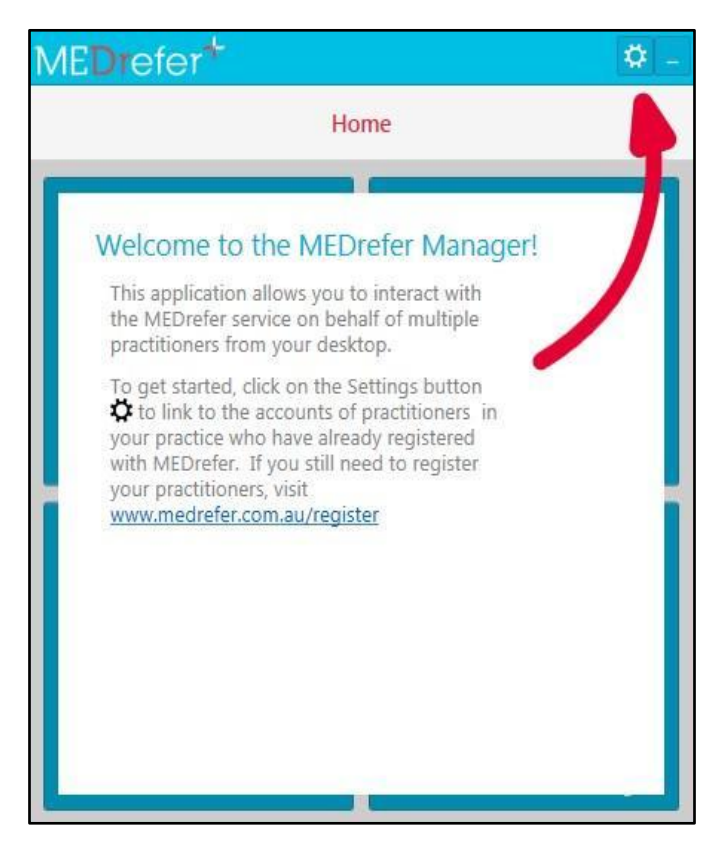

5. In the Users tab, add the email address and password of the Practice Manager or the unique email and password of a practitioner who has already been registered, then click Link User.

| $\boldsymbol{<}$ | Home     | Change y         | our Settings |  |
|------------------|----------|------------------|--------------|--|
| Users            | General  | Message Provider |              |  |
| Email            | Address  |                  | Password     |  |
| hollyt           | @skyemea | dows.com.au      | •••••        |  |
|                  |          |                  |              |  |
|                  |          |                  |              |  |
|                  |          |                  |              |  |

| ME    | Drefe   | ər <b>t</b>      |              | Ø -         |
|-------|---------|------------------|--------------|-------------|
| <     | Home    | Change y         | our Settings |             |
| Users | General | Message Provider |              |             |
| Email | Address | 5                | Password     |             |
| keith | +gp1@me | drefer.com.au    | •••••        |             |
| 1     |         |                  |              | Link User 🕂 |
|       |         |                  |              |             |
|       |         |                  |              |             |
|       |         |                  |              | -           |

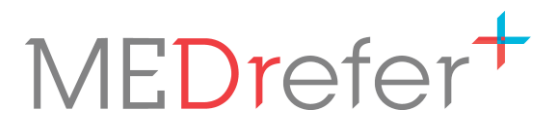

| /         |                                         |                                                                                                    |                                                                         |
|-----------|-----------------------------------------|----------------------------------------------------------------------------------------------------|-------------------------------------------------------------------------|
| <u> </u>  | Home                                    | Change your Settings                                                                                                    |                                                                         |
| sers      | General                                 | Message Provider                                                                                                    |                                                                         |
| nly a the | single use<br>current us<br>t support i | r can be added. If you need a different u<br>er below to remove it. If you need more<br>(Phone 1800 556 022, Email support@m | user, click the cross next<br>than one user, please<br>edrefer.com.au). |
| Ars I     | H Thomas                                |                                                                                                    | ×                                                                       |
|           |                                         |                                                                                                    |                                                                         |
|           |                                         |                                                                                                    |                                                                         |
|           |                                         |                                                                                                    |                                                                         |
|           |                                         |                                                                                                    |                                                                         |

| Home       Change your Settings         Users       General       Message Provider         Only a single user can be added. If you need a different user, click the cross ne to the current user below to remove it. If you need more than one user, please contact support (Phone 1800 556 022, Email support@medrefer.com.au).         Dr K Gp1       Image: Comparison of the current user of the current user | ME                        | Drefe                                      | ert                                                                                                    | Ö.                                                                            |
|----------------------------------------------------------------------------------------------------|---------------------------|--------------------------------------------|----------------------------------------------------------------------------------------------------|-------------------------------------------------------------------------------|
| Jsers General Message Provider Only a single user can be added. If you need a different user, click the cross ne to the current user below to remove it. If you need more than one user, please contact support (Phone 1800 556 022, Email support@medrefer.com.au). Dr K Gp1                                                                                                    | <                         | Home                                       | Change your Settings                                                                                                    |                                                                               |
| Only a single user can be added. If you need a different user, click the cross ne<br>to the current user below to remove it. If you need more than one user, please<br>contact support (Phone 1800 556 022, Email support@medrefer.com.au).<br>Dr K Gp1                                                                                                    | Jsers                     | General                                    | Message Provider                                                                                                    |                                                                               |
| Dr K Gp1                                                                                                    | Only a<br>o the<br>contac | i single use<br>current us<br>ct support i | r can be added. If you need a differen<br>er below to remove it. If you need moi<br>(Phone 1800 556 022, Email support@ | t user, click the cross next<br>re than one user, please<br>medrefer.com.au). |
|                                                                                                    | Dr K                      | Gp1                                        |                                                                                                    | ×                                                                             |
|                                                                                                    |                           |                                            |                                                                                                    |                                                                               |
|                                                                                                    |                           |                                            |                                                                                                    |                                                                               |
|                                                                                                    |                           |                                            |                                                                                                    |                                                                               |
|                                                                                                    |                           |                                            |                                                                                                    |                                                                               |
|                                                                                                    |                           |                                            |                                                                                                    |                                                                               |
|                                                                                                    |                           |                                            |                                                                                                    |                                                                               |

Your setup has now been completed. Click on Home to go to the main screen.

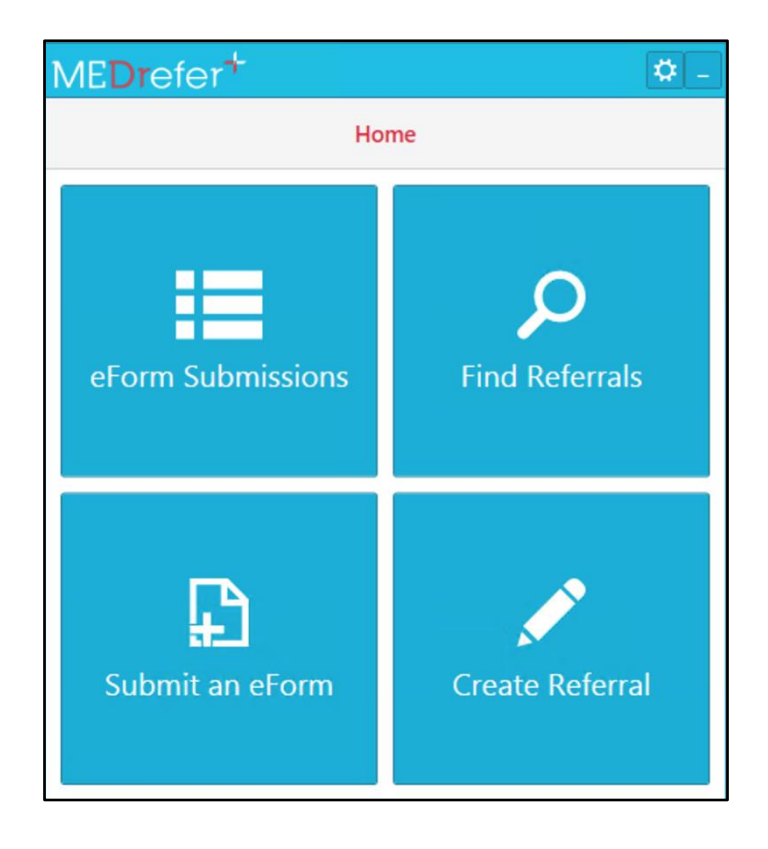

P 1800 556 022 E mail@MEDrefer.com.au 5/135 Margaret St Toowoomba Q 4350 MEDrefer Pty Ltd ABN 18143 778 545 **MEDrefer.com.au**